## Texas Woman's University Hourly Time Entry Procedures and Pay Day Information

- 1. Log-on to your TWU Portal Account using your user name and password.
- 2. Once logged on, you will need to click on "My Tools" which you will find on the left side of your computer screen.
- 3. Under Faculty/Staff Tools, click on "Hourly Timesheet".
- 4. Inside the box for "IN" type in the date and time you started your shift.
- 5. Inside the box for "OUT" type in the date and time you left for lunch.
- 6. After entering both "IN" and "OUT" times, click on "ADD PUNCH".
- 7. Inside the box for "IN" type in the date and time you came back from lunch.
- 8. Inside the box for "OUT" type in date and time you ended your shift.
- 9. After entering both "IN" and "OUT" times, click on "ADD PUNCH".
- 10. If you do not need to make changes, you can log out.
- 11. If you have entered your time incorrectly, go to the incorrect line and click on "EDIT" and the system will allow you to re-enter your time. Once you have re-entered your time correctly, click on "EDIT PUNCH", and your time will be re-submitted.
- 12. If you want to delete a line, go to the line you want to delete and click on "DELETE".
- 13. If you have any questions or issues with entering our time into your portal account, please call the Human Resources at 940-898-3555 for assistance.

Pay day is on the first <u>working day</u> of each month. For instance, if the very first day of the month falls on a Saturday, pay day will be the following Monday because it will be the first working day of the month. If the first day of the month falls on a Wednesday, pay day will be on Wednesday.

Pay periods run from the 16<sup>th</sup> of the previous month through the 15<sup>th</sup> of the current month. For example, for the pay period of September 16<sup>th</sup> – October 15<sup>th</sup>, students are paid on the first working day of November for the hours worked during that time period.